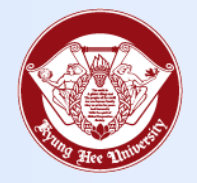

**Towards Global Eminence** 

# Wireless LAN Connect Manual

- Android -

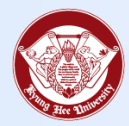

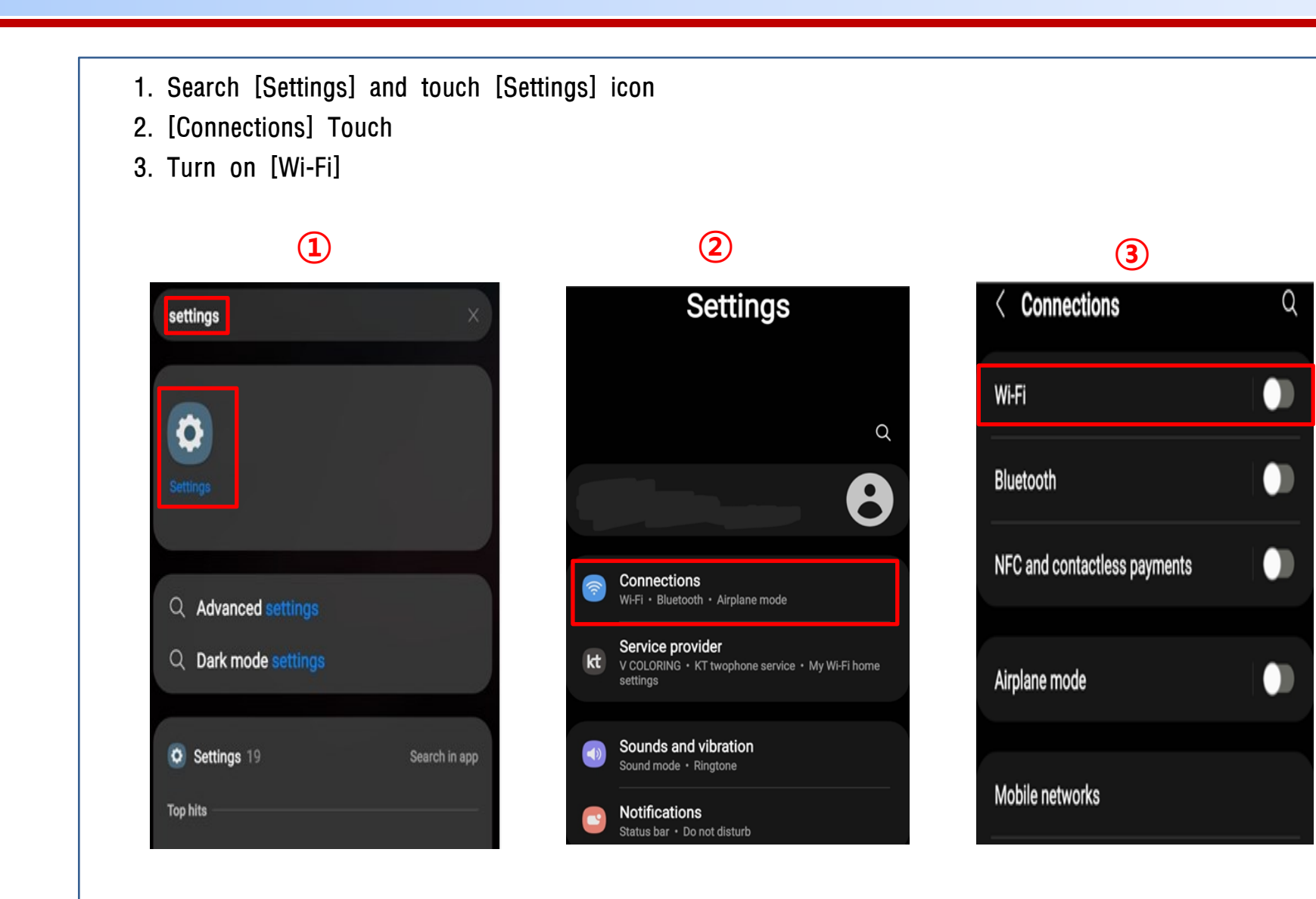

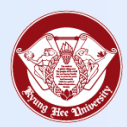

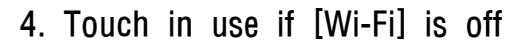

- 5. Touch KHU Wi-Fi in [Wi-Fi] item
- 6. [EAP method] touch

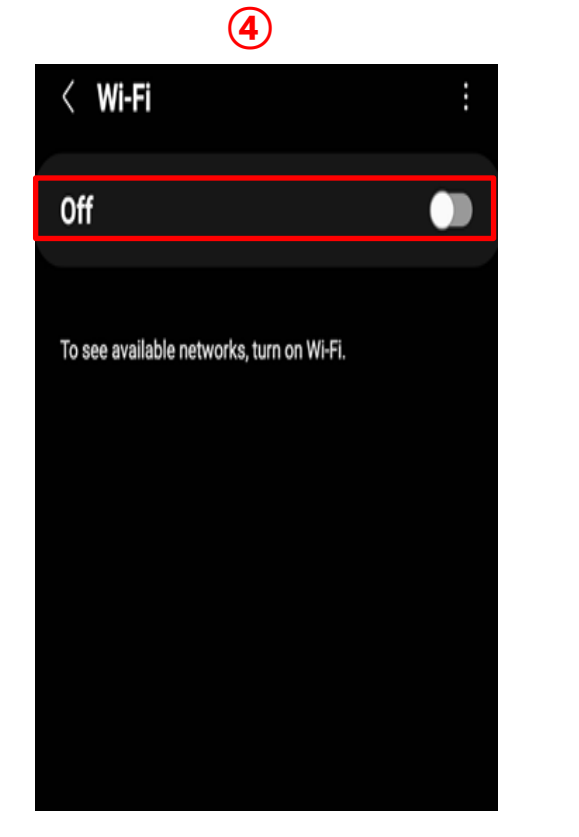

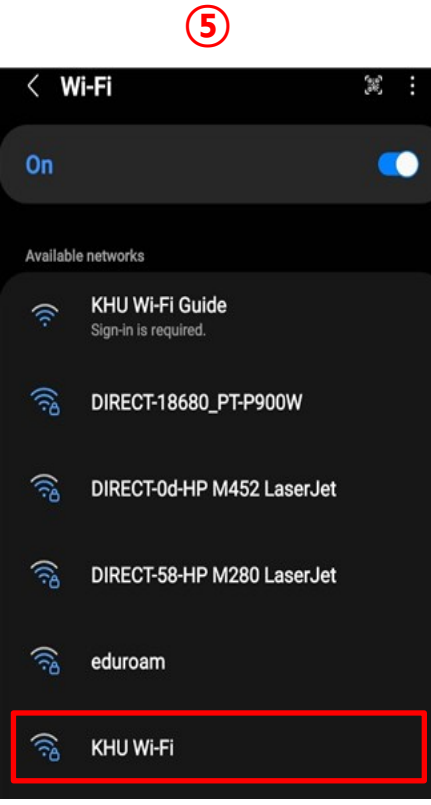

6

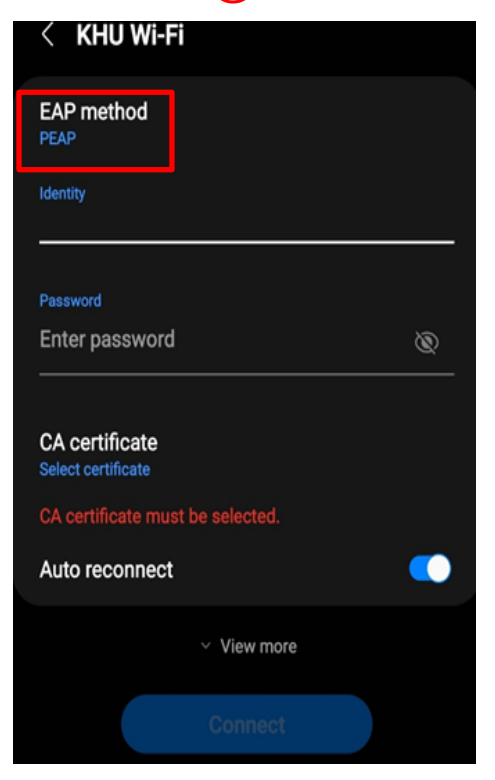

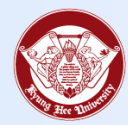

| _                        |                                  |                                        |
|--------------------------|----------------------------------|----------------------------------------|
| $\overline{\mathcal{O}}$ | 8                                | 9                                      |
| < KHU Wi-Fi              | < KHU Wi-Fi                      | < KHU Wi-Fi                            |
| PEAP                     | EAP method<br>PEAP               | EAP method<br>PEAP                     |
| TLS                      | Identity                         | Identity<br>khwadmin                   |
| TTLS 🗸                   |                                  |                                        |
| PWD                      | Password                         | Password (Q)                           |
| SIM                      |                                  |                                        |
| АКА                      | CA certificate                   | Select certificate                     |
| АКА'<br>                 | CA certificate must be selected. | Use system certificates xtion won't be |
| 자동으로 다시 연결               | Auto reconnect                   | Don't validate 🗸                       |

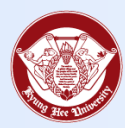

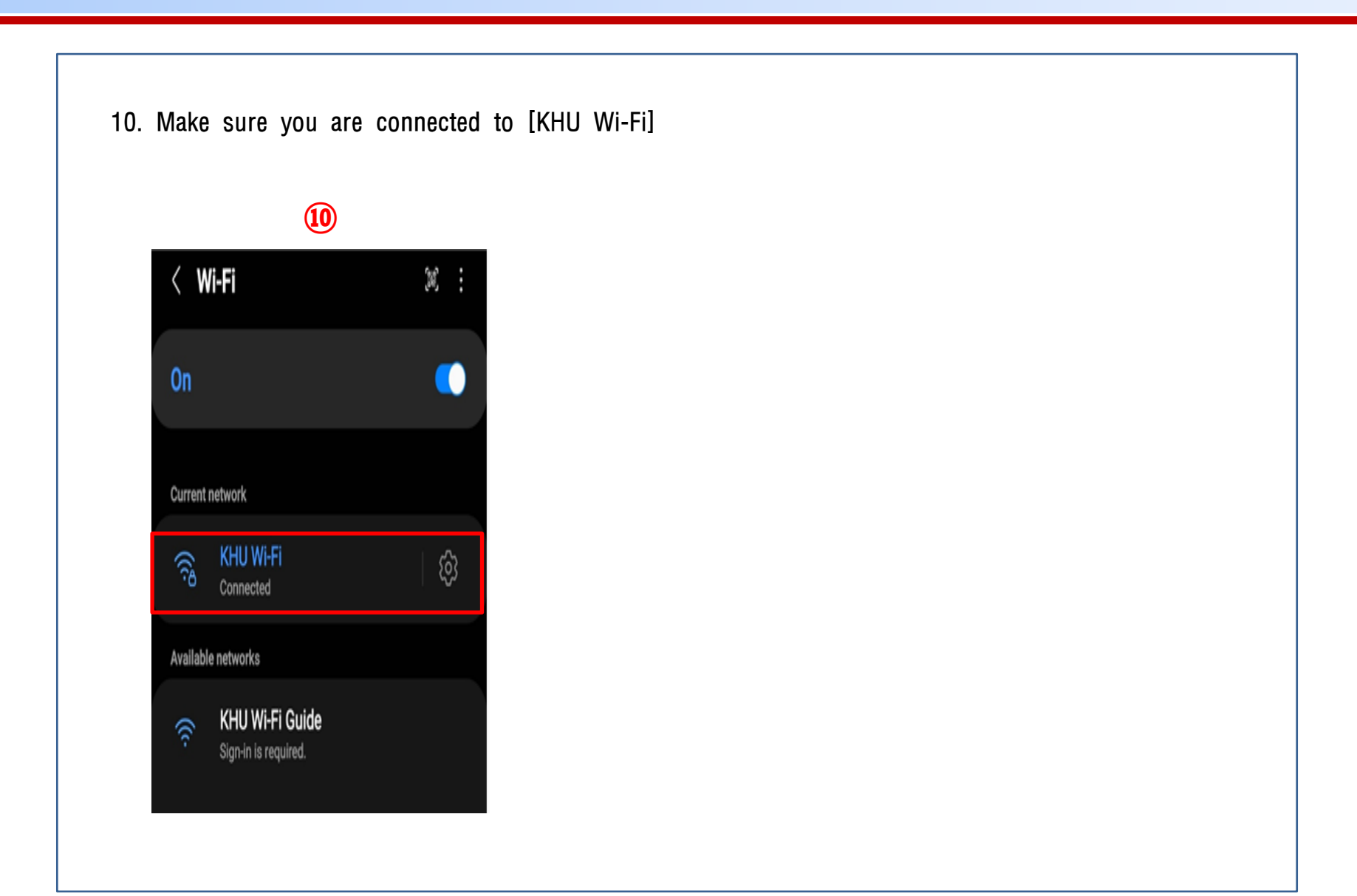